# Tennessee Department of Veterans Services Service Officer VetraSpec Claims Filing Standard Operating Procedure (SOP) Ver 2.1

# **Table of Contents**

| Tab 1 VetraSpec – VetraSpec Check-List | 1 |
|----------------------------------------|---|
| Tab 1 VetraSpec – VBMS Check-List      | 2 |
| Tab 2 VetraSpec – D2D Submit           | 3 |
| VA Form 21-22 Submission               | 3 |
| VA Form 21-0966 Submission             | 5 |
| Tab 3 VetraSpec – Direct Submit        |   |
| VA Form 21-22 Submission               | 6 |
| VA Form 21-0966 Submission             | 7 |
| VA Form 21-526EZ Submission            | 8 |
| VA Form 21P-527EZ Submission           | 8 |
| VA Form 21P-534EZ Submission           | 8 |
| Tab 4 VetraSpec – Bright Line Issues   | 9 |

Updated: 10/10/2023

## VetraSpec Check-list

| Done in order with every Veteran encounter                                                                                                    |
|----------------------------------------------------------------------------------------------------|
| Visually inspect the VS Profile Dashboard for:                                                                                                    |
| 1 Your name and county/field office<br>If you are working with the Veteran, change to your name, leave the County<br>This is how we track EOM claim numbers. If you want credit, change the name. |
| 2 Your RDs name in the 'Claims Managed By'                                                                                                    |
| 3 Complete & correct address, including a zip code                                                                                                    |
| 4 A phone number                                                                                                    |
| 5 If applicable, the email format is correct<br>It has the @ symbol and a .com or other designation                                                                                               |
| 6 A DOB in the profile                                                                                                    |
| 7 There is an acceptable POA listed at the top of the page<br>TDVS can represent TDVS, VFW and American Legion<br>Be aware of your own credentials                                                |

#### **VBMS Check-list**

#### Does VBMS open

If not, is there a recent POA in VS

If yes, in VBMS - use the 'More Search Options' link to do a name/DOB search Someone could have made a data-entry error

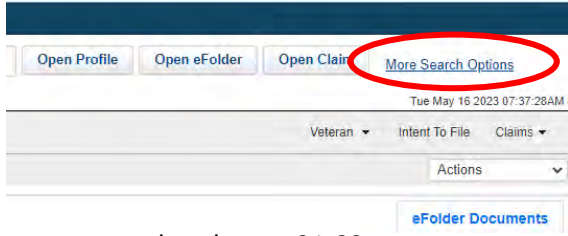

If no, generate and package a 21-22

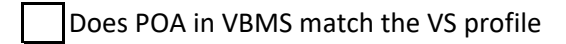

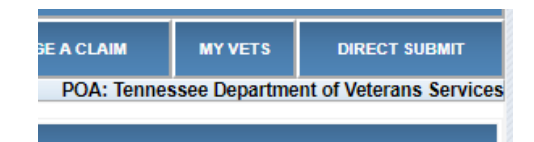

Is there an active Intent to File

To check for an ITF in VBMS, click the Intent To File link

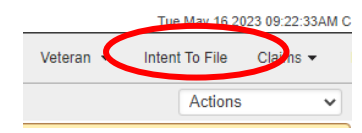

An active Intent usually shows on this screen

If there is nothing on this list, click the 'Claims and ITF Combined Display' botton to double-check

| Claim and The Combined Display            |  |
|-------------------------------------------|--|
| + Compensation                            |  |
| - Pension                                 |  |
| No Results Found                          |  |
| - Survivor                                |  |
| No Results Found                          |  |
| <ul> <li>No Benefit Identified</li> </ul> |  |

The screen gives historic claim and ITF information, including

| ilter Received | d Date between mm/dd/yyyy | 🗖 and | mm/dd/yyyy 🛱 | Filter       |                                                   |
|----------------|---------------------------|-------|--------------|--------------|---------------------------------------------------|
| Showing 1      | to 10 of 10 entries       |       |              |              |                                                   |
| Туре           | Received Date             | -     | Status       | Benefit Type | EP Code - Claim Label                             |
| ITF            | 01/20/2023                |       | ACTIVE       | COMPENSATION |                                                   |
| Claim          | 01/29/2021                |       | CAN          | CPL          | 810 - 631L Return of Dependency Verification Form |
| Claim          | 01/11/2021                |       | CLD          | CPL          | 692 - Reviews - Authorization Only 2              |
| Claim          | 03/10/2014                |       | CLD          | CPL          | 692 - Reviews - Authorization Only 2              |
| Claim          | 03/10/2014                |       | CLD          | CPL          | 130 - eBenefits Dependency Adjustment             |
| Claim          | 10/07/2013                |       | CAN          | CPL          | 810 - 631O Local Regional Office Special Use      |
| Claim          | 09/09/2013                |       | CAN          | CPL          | 400 - Correspondence                              |
| Claim          | 03/01/2012                |       | CLD          | CPL          | 130 - Dependency                                  |
| Claim          | 11/05/2010                |       | CLD          | CPL          | 020 - New/Reopen                                  |
| Claim          | 11/14/2008                |       | CLD          | CPL          | 110 - Initial Live Comp < 8 issues                |

#### **D2D** Process

#### Used for 2122 and 21-0966 ITF from the Forms tab ONLY, no other forms are sent via D2D

If there is both a 2122 and ITF in the package, *ALWAYS send the 2122 first and alone* To use D2D - the 21-22 and 21-0966 *MUST* be a Form submission with a digital signature

## If the ITF is for Pension or a Survivor/Claimant These *MUST* be sent via Direct Submit to 'Pension' to ensure VA establishes it

After Forms are prepared, reviewed & ready to send to VA, start the D2D process...

Click on the 'Package a Claim' tab

Identify the form on the 'Forms To Attach' list (remember, 21-22 first)

| This form allows you to p<br>Claims Status page to se | prepare a claim and send it electronicate the status of the claim. | ally to the State Department Claims |
|-------------------------------------------------------|--------------------------------------------------------------------|-------------------------------------|
| FORMS TO ATTACH                                       |                                                                    | DOCUMENTS TO ATTACH                 |
| 210966                                                | 05-15-23 01:53                                                     | 2122                                |
| 2122                                                  | 05-15-23 01:54                                                     | 🗆 ITF                               |

#### Under 'Forms to Attach'

Click the box next to the form to be sent D2D (is this the correctly dated form)

Remember - 21-22 first (and alone), then ITF...separate D2D submission after the 21-22 Place the cursor in the 'Notes' box - type 'd2d' and user last name 'd2d ware'

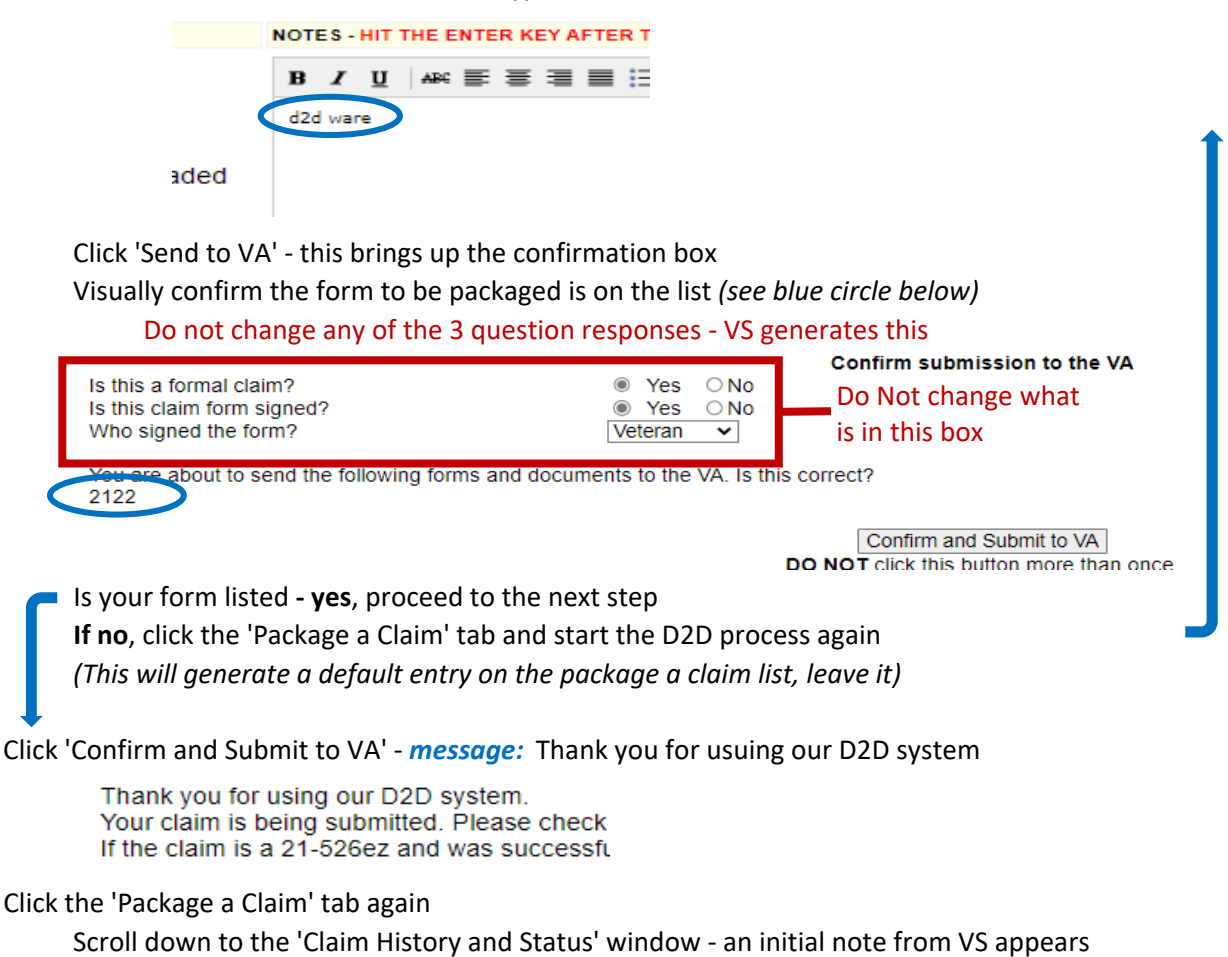

#### Look for a success message - 21-22 Power of Attorney

VS initially generates blue notes that have the word 'Success', this is NOT complete

These notes only mean the submission has started

| FORMS SENT     |
|----------------|
| • <u>21-22</u> |
| FORMS SENT     |
| • <u>21-22</u> |
|                |

With these 2 fake success notes, click the 'Package a Claim' tab again and scroll down Do this until the following green note is gained - *this is ONLY for the 21-22* 

The note *MUST* have 'Failed - None' at the end. This is SUCCESS!

|         | DATE<br>SENT   | STATUS (D2D ERROR CODES)                                                                                                    | FORMS SENT     |
|---------|----------------|----------------------------------------------------------------------------------------------------|----------------|
| SUCCESS | 08-09-<br>2023 | Claim filed with VA on: 2023-08-09 11:07:56<br>VA response: Success-Form 21-22 Successfully Processed, and POA 020 has<br>been established, Submission ID vs_tn_64d3ab6e07d23 08/09/2023 - Upload to<br>veteran's efolder of 1 attachments with the following Transmission IDs: Successful<br>- vs_tn_ftans64d3ab6f77568 Failed - None<br>Current Status: State filed on: 08-09-2023 | • <u>21-22</u> |

If there is an error code, it will be red text that does not indicate success

This... (dots in the phone number is not an acceptible format)

| DAYTIME PHONE: | (904) 392.8079 |
|----------------|----------------|
|                |                |

EVENING PHONE: (904) 392.8079

CELL: (904) 3928079

Results in this red note (or similar)...

| 05-13-2022 | Claim filed with VA on: 2022-05-13 12:06:09<br>VA response:808-Data validation error(s): (1)<br>Claimant:DayPhone:phoneNumber only accepts numeric<br>space ()- (2) Claimant:EvePhone:phoneNumber only<br>accepts numeric space ()-<br>State filed on: 05-13-2022<br>Sent to state on: 05-13-2022 | 2122 |
|------------|----------------------------------------------------------------------------------------------------|------|
|------------|----------------------------------------------------------------------------------------------------|------|

Correct the error and try D2D again

If a second attemp at D2D does not work and the form is correct, use the Direct Submit process

#### Look for a success message - 21-0966 Intent to File

VS initially generates a note that has the word 'Success', this is NOT complete

It only means the submission has started

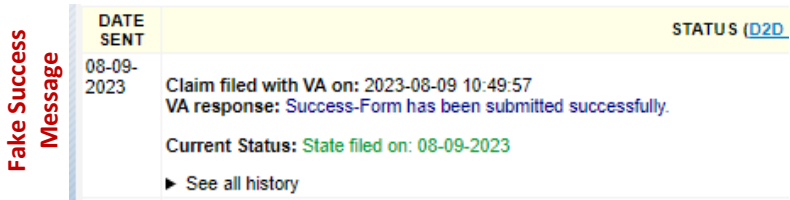

With this note, click the 'Package a Claim' tab again and scroll down

Do this until the following blue note is gained - this is ONLY for the ITF

The note MUST have '**ITF date is xx/xx/xxxx**' at the end. This is SUCCESS!

| SUCCESSI |                | CLAIM HISTORY AND STATUS                                                                                                    |
|----------|----------------|----------------------------------------------------------------------------------------------------|
|          | DATE<br>SENT   | STATUS (D2D ERROR CODES)                                                                                                    |
|          | 08-09-<br>2023 | Claim filed with VA on: 2023-08-09 10:51:20<br>VA response: Success-Form 21-0966 Successfully Processed, a Claim ID is not created for this form. ITF date is 08/09/2023 |
|          |                | Current Status: State filed on: 08-09-2023                                                                                                    |

If there is an error code, it will be red text. This is NOT successful.

| 05-15-2023 | Claim filed with VA on: 2023-05-15 16:38:25<br>VA response:808-Data validation error(s): (1)<br>phoneNumber is greater than 10 characters (2)<br>phoneNumber only accepts numeric space ()-<br>State filed on: 05-15-2023<br>State received on: 05-15-2023<br>Sent to state on: 05-15-2023 | 210966 |
|------------|----------------------------------------------------------------------------------------------------|--------|
|------------|----------------------------------------------------------------------------------------------------|--------|

Correct the error and try D2D again

If a second attemp at D2D does not work and the form is correct,

use the Direct Submit process

Direct Submit Process Can be used for all Forms/Documents *except* ... DO NOT SEND the 10182 or the 20-0996 (HLR)

#### Once the forms/documents are ready to send to VA If there is both a 21-526ez and a 20-0995 (Supplemental), send separate submissions

Per the RO - this is so both claims are properly established in VBMS and worked

#### After Forms are prepared & ready to send to VA, start the Direct Submit process...

Click the 'Direct Submit' tab

Check the History/Status box to ensure the form/document has not been sent prior Click the box(es) next to the form(s)/document(s) to be sent to VA

Click the 'Direct Submit' button - this brings up the confirmation screen

Visually confirm the form(s)/document(s) to be sent to VA are on the list

Confirm Direct Submit

| You are about to send the following forms and documents using Direct Submit. Is this correct? |                                                                                                    |                                                            |                     |  |  |  |
|-----------------------------------------------------------------------------------------------|----------------------------------------------------------------------------------------------------|------------------------------------------------------------|---------------------|--|--|--|
| The bus<br>sele                                                                               | The business line option will expedite submission of this claim to the proper VA queue. If you know the proper queue, please select it below. Otherwise, select "Other" to submit to the normal general-purpose queue. The VA will then move the submission to the proper queue after manual review. |                                                            |                     |  |  |  |
|                                                                                               | Business Line: Comp                                                                                                    | ensation   Confirm and Direct Submit                       |                     |  |  |  |
|                                                                                               | DC                                                                                                    | NOT click this button more than once.                      |                     |  |  |  |
| DO N                                                                                          | OT Click this button, then click the ba                                                                                                    | ack button and click it again. Sending claim and the docum | ents can take a few |  |  |  |
| When t                                                                                        | minutes.<br>When the sending process has begun, you will be shown a message saying the claim is being sent. Don't do anything until<br>you see this message                                                                                                    |                                                            |                     |  |  |  |
| If yes, mov                                                                                   | If yes, move to next step down 'To proceed'                                                                                                    |                                                            |                     |  |  |  |
| If no.                                                                                        | <b>If no</b> , click the 'Direct Submit' tab and start the process again                                                                                                    |                                                            |                     |  |  |  |
| - /                                                                                           |                                                                                                    |                                                            |                     |  |  |  |
| This creates an error entry in the History/Status box, leave it                               |                                                                                                    |                                                            |                     |  |  |  |
|                                                                                               | Date sent                                                                                                    | Status (Status Details)                                    | Forms sent          |  |  |  |
|                                                                                               | 03-23-2023                                                                                                    | Direct Submit on: 0000-00-00 00:00:00                      | 218416              |  |  |  |

Status as of: 2023-03-23 16:39:39 SENDING

#### To proceed:

From the drop-down menu - choose the appropriate benefit type

Click 'Confirm and Direct Submit' - wait for message: Your documents are being uploaded

Your documents are being uploaded.

#### Click the 'Direct Submit' tab again

Scroll down to the History/Status box

Look at the direct submit note to the left of the status box - it will show 'pending'

| Date sent  | Status (Status Details)                                                                                                    | Forms sent |
|------------|----------------------------------------------------------------------------------------------------|------------|
| 04-20-2023 | Direct Submit on: 2023-04-20 14:41:30<br>GUID: 405c283e-8d61-4895-b3f9-<br>11412ec8292e<br>Status as of: 2029-04-20<br>14:41:2 PENDING | 2122       |

Click the 'Check Status' link at the far right of the status box

| Sent by   | Action       |
|-----------|--------------|
| Lisa Ware | Check Status |

Scroll down to the History/Status box

If the status is 'pending' or changes to 'uploaded' - click the 'Check Status' link again Scroll/check status until one of the following notes is gained

Received (or better) Processing Success VBMS

**NOTE:** sending, pending, and uploaded are not successful - keep checking If an error presents (red text) and you cannot decipher it, contact your RD for assistance

| Date sent  | Status (Status Details)                                                                                                    | Forms sent |
|------------|----------------------------------------------------------------------------------------------------|------------|
| 05-15-2023 | Direct Submit on: 2023-05-15 16:39:58<br>GUID: c524094f-f4e6-45fe-a5ef-<br>3c231a53a48f<br>Status as of: 2023-05-15<br>16:40:16 RECEIVED | 210966     |
|            |                                                                                                    |            |

Once the 'Received' (or better) note is gained

Use the cursor to highlight the entire Received note from the status box

Capture the status note (no need to capture the date), and any forms and/or documents

(ex. Note what is captured in gray)

| Date sent  | Status (Status Details)                                                                                                    | Forms sent |
|------------|----------------------------------------------------------------------------------------------------|------------|
| 05-15-2023 | Direct Submit on: 2023-05-15 16:39:58<br>GUID: c524094f-f4e6-45fe-a5ef-<br>3c231a53a48f<br>Status as of: 2023-05-15<br>16:40:16 RECEIVED | 210966     |
| 05.45.0000 |                                                                                                    | 000005     |

Right click on the highlighted text and choose 'Copy'

#### After highlighting and clicking copy on the Direct Submit received note

#### Make a notation for the submitted package on the Package a Claim tab

Click the 'Package a Claim' tab

In the 'Notes' box - right click and paste the status note

Choose one of the following 4 appropriate notations for the Received note

1 For a 526ez package

Place the cursor at the end of the word 'Received' - add your last name, 526, county or FO

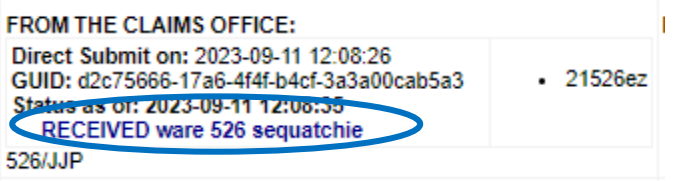

2 For a **527ez** package

Place the cursor at the end of the word 'Received' - add your last name, 527, county or FO

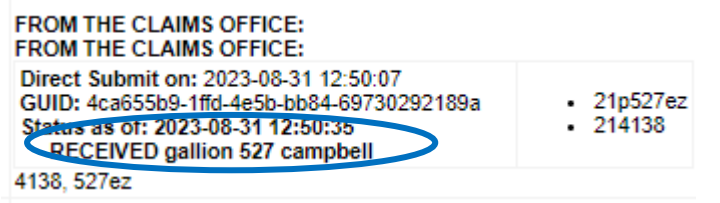

#### 3 For a 534ez package

Place the cursor at the end of the word 'Received' - add your last name, 534, county or FO

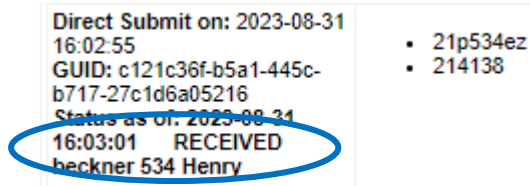

4 For all other forms/documents

Place the cursor at the end of the word 'Received' and add your last name name

| FROM THE CLAIMS OFFICE:                                                                                                    |          |                   |
|----------------------------------------------------------------------------------------------------|----------|-------------------|
| Direct Submit on: 2023-09-11<br>12:12:00<br>GUID: f47ef1c7-7746-4873-8d58-<br>b5bea4cced3d<br>Status as of: 2023-05-11<br>RECEIVED ware | • 214138 | • DD214:<br>dd214 |

Once the appropriate notation is added

Click 'Send to state' - this generates a message: The claim was successfully sent

Click the 'Package a Claim' tab again - scroll down to the History/Status window Visually check that the newly created package note is at the top of the list

# This part of the process has been disabled by TylerTech with the last upgrade...stay tuned...

Click 'Edit' to the right of the new package box

Click 'Send' again Click 'Package a Claim' once more the line box - 'From the CVSO Office' This is a successful Direct Submit This is a successful Direct Submit

#### Bright Line Issues that will be returned to RD

When an issue is sent back through the RD via email

The package will be marked **Need More Information** in the package history/status The CSO/VSO must submit a new *complete* package to include the asked for correction and any forms and/or documents submitted with the first package

1. VS Profile missing any of the following

Veteran Name (or Claimant Name, if applicable) Address with correct zip code (to include claimant if applicable) Social Security Number Date of Birth

- 2. Forms with no signature(s)
- 3. VS submission errors (red text)
- 4. POA in VS profile is marked 'No POA' or an organization we do not represent We represent TDVS, VFW & America Legion
- 5. 21-22 marked TDVS for an out-of-state Veteran/Claimant This is only good for BDD claims
- 6. 21-22 with boxes 19 & 21 not marked
- 7. 21-0966 ITF with no Benefit type selected
- 8. Forms that will not open
- 9. Forms that are not in PDF format (i.e. JPEG, Word documents)
- 10. Forms that are password protected